## Software Configuration Instructions for Digital Doc Iris Intraoral Camera and Patterson Eaglesoft/Imaging

| ۲             | Patterson Imaging       |                  |               |                    |               |                 |                |
|---------------|-------------------------|------------------|---------------|--------------------|---------------|-----------------|----------------|
| File          | Edit View Image         | Effe <u>c</u> ts | <u>T</u> ools | <u>A</u> ctivities | <u>L</u> ists | <u>R</u> eports | <u>W</u> indow |
|               | General Preferences     |                  | >             | -                  | 50            |                 | 6              |
|               | Ne <u>w</u>             | • a              | anner         | Save A             | Acquire       | E-Mail          | Print (        |
|               | Open As Document        |                  |               |                    |               |                 |                |
| 뤔             | Open Cascaded           |                  |               |                    |               |                 |                |
|               | Open Tiled Horizontally |                  |               |                    |               |                 |                |
|               | Open Tiled Vertically   |                  |               |                    |               |                 |                |
| <b>6</b> 24   | Browse Images           | . 1              |               |                    |               |                 |                |
| E             | Save                    | - 1              |               |                    |               |                 |                |
| X             | Delete                  |                  |               |                    |               |                 |                |
| ¢             | Reload                  |                  |               |                    |               |                 |                |
| _             | -                       | - 1              |               |                    |               |                 |                |
| ~             | Import Schick Images    | D                |               |                    |               |                 |                |
| с£.           | Evport                  |                  |               |                    |               |                 |                |
|               | EXPOIL                  | I                |               |                    |               |                 |                |
| _             | DICOM                   |                  |               |                    |               |                 |                |
|               | <u>E</u> -Mail          |                  |               |                    |               |                 |                |
| ~~ <u>~</u> = | E- <u>M</u> ail All     |                  |               |                    |               |                 |                |
| 8             | Print                   | - 1              |               |                    |               |                 |                |
| a             | Print All               |                  |               |                    |               |                 |                |
| 4             | Print Custom            |                  |               |                    |               |                 |                |
| A             | Print 1:1 (Actual Size) |                  |               |                    |               |                 |                |
|               | Printer Administration  |                  |               |                    |               |                 |                |

1. From the Patterson Eaglesoft/Imaging home screen, select **File**, then **Preferences/General Preferences**.

## Preferences × • 🧬 General 🟹 Spell Checking 📕 X-ray 🚱 SmartDoc 🖌 <u>o</u>k 🕼 Images X <u>C</u>ancel General Defaults \* Default Device: (None) • ✓ Use Auto Acquire ✓ Use AutoTake \*\* Use Exposure Advisor Use Retake Comparison Use scanner default intervace AutoTake only affects Schick USB Sensors Use Exposure Advisor Template Defaults \* ScanX Template: (None) Scanner Template: (None) -• Video Template: (None) -Digora Optime Template: (None) -Device Properties: \* Scanner Video Schick Panoramic Sigma Sensor Orthopantomograph Þ \* Indicates workstation specific preference < Back Next >

| Intraoral Camera and Patterson Eaglesoft/Imagin                                                                                                    | g            |  |  |  |  |  |  |  |  |  |  |
|----------------------------------------------------------------------------------------------------|--------------|--|--|--|--|--|--|--|--|--|--|
| File Falle View, Jacober Filester Texte Antibiliter Linke December Minatory (                                                                                                 |              |  |  |  |  |  |  |  |  |  |  |
| Preferences                                                                                                    | ×            |  |  |  |  |  |  |  |  |  |  |
| 🔗 General 🛛 😨 Spell Checking 🔅 Images 📃 🔍 Xray                                                                                                    | ✓ <u>D</u> K |  |  |  |  |  |  |  |  |  |  |
| General Defaults *                                                                                                    | X Cancel     |  |  |  |  |  |  |  |  |  |  |
| Default Device: (None)                                                                                                    |              |  |  |  |  |  |  |  |  |  |  |
| Use Exposure Advisor     Use Auto Acquire     Use Retake Comparison     Use scanner default interface     V Use Auto Take **     ** Auto Take only affects Schick USB Sensors |              |  |  |  |  |  |  |  |  |  |  |
| Template Defaults *                                                                                                    |              |  |  |  |  |  |  |  |  |  |  |
| ScanX Template: (None) Scanner Template: (None)                                                                                                    |              |  |  |  |  |  |  |  |  |  |  |
| Video Template: (None)                                                                                                    |              |  |  |  |  |  |  |  |  |  |  |
| Digora Optime Template: (None)                                                                                                    |              |  |  |  |  |  |  |  |  |  |  |
|                                                                                                    |              |  |  |  |  |  |  |  |  |  |  |
| Device Properties: *                                                                                                    |              |  |  |  |  |  |  |  |  |  |  |
| Scanner Video                                                                                                    |              |  |  |  |  |  |  |  |  |  |  |
| Schick Panoramic Sigma Sensor                                                                                                    |              |  |  |  |  |  |  |  |  |  |  |
| Orthopantomograph                                                                                                    |              |  |  |  |  |  |  |  |  |  |  |
| A                                                                                                    |              |  |  |  |  |  |  |  |  |  |  |
|                                                                                                    |              |  |  |  |  |  |  |  |  |  |  |
|                                                                                                    |              |  |  |  |  |  |  |  |  |  |  |
|                                                                                                    |              |  |  |  |  |  |  |  |  |  |  |
| * Indicates work station specific preference                                                                                                    |              |  |  |  |  |  |  |  |  |  |  |
| < Back Next >                                                                                                    |              |  |  |  |  |  |  |  |  |  |  |
|                                                                                                    |              |  |  |  |  |  |  |  |  |  |  |
|                                                                                                    |              |  |  |  |  |  |  |  |  |  |  |
|                                                                                                    |              |  |  |  |  |  |  |  |  |  |  |

2. Select the X-Ray tab inside the Preferences Window.

| 🧬 General        | 🟹 Spell Checking                    | 🔐 Images               | 📮 X-ray           | 🛃 SmartDoc                  | 🖌 🛛 К            |
|------------------|-------------------------------------|------------------------|-------------------|-----------------------------|------------------|
| General Defaults | 1<br>(                              |                        |                   |                             | X <u>C</u> ancel |
| Default Device:  | None)                               | <b>~</b>               |                   |                             |                  |
| Use Expos        | ure Advisor<br>e Comparison 📃 Use s | canner default interfa | v Use<br>ve v Use | Auto Acquire<br>AutoTake ** |                  |
| Template Defa    | ideo Capture Properties             |                        |                   | ×                           |                  |
| ScanX Templa     | * Capture Card: Standar             | d Windows Driver Mo    | del Device 🛛 🔻    | Save                        |                  |
| Video Templal    | * Default Device: Iris              |                        | •                 | Cancel                      |                  |
| Device Properti  | Image Quality *                     |                        |                   |                             |                  |
|                  |                                     |                        |                   |                             |                  |
|                  | Min                                 |                        | Max               |                             |                  |
| Orthopantomog    | in Compression                      |                        |                   |                             |                  |
| L                |                                     |                        |                   | 0                           |                  |
|                  |                                     |                        |                   |                             |                  |
|                  |                                     |                        |                   |                             |                  |
|                  |                                     |                        |                   |                             |                  |
| Indicates workst | ation specific preference           |                        | < B               | ack Next >                  |                  |
|                  |                                     |                        |                   |                             | J                |
|                  |                                     |                        |                   |                             |                  |
|                  |                                     |                        |                   |                             |                  |
|                  |                                     |                        |                   |                             |                  |
|                  |                                     |                        |                   |                             |                  |
|                  |                                     |                        |                   |                             |                  |
|                  |                                     |                        |                   |                             |                  |
|                  |                                     |                        |                   |                             |                  |

4. For Capture Card, select **Standard Windows Driver Model Device**. For Default Device, select **Iris**. Select **Save**.

3. Select the **Video** button.